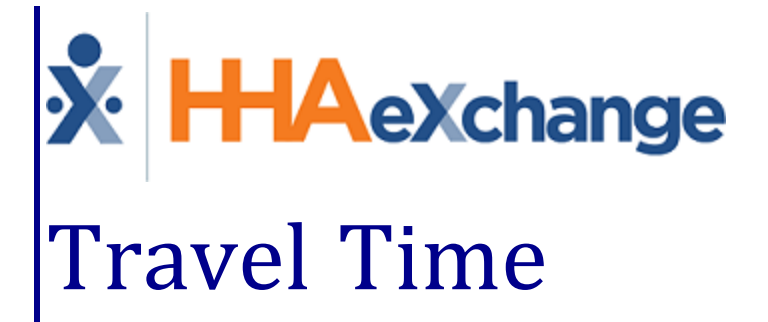

# **Process Guide**

Entering and Processing Travel Time for Payroll

## Contents

| Travel Time                                       | L |
|---------------------------------------------------|---|
| Overview                                          | 1 |
| HHAX System Key Terms and Definitions             | 1 |
| Entering Travel Time                              | 2 |
| The Caregiver Calendar                            | 2 |
| The Travel Time Page                              | 1 |
| Travel Time Identification Logic                  | 1 |
| Select Trips Tab                                  | 1 |
| Travel Time Batches Tab                           | 5 |
| Setup Default Travel Time Values                  | 3 |
| Transportation Method                             | 3 |
| Default Travel Time Rate Flag                     | 3 |
| Pay Travel Time To-the-Minute                     | Э |
| Processing Travel Time for Payroll 10             | ) |
| Travel Time Permissions 11                        | L |
| Travel Time Address Exception 12                  | 2 |
| Set Travel Time Address Exception to 0 Minutes 13 | 3 |
| Travel Time Configuration 14                      | 1 |
| Travel Time: Define Gap Time Calculation10        | 5 |
| Set Caregiver Preferred TT Method 17              | 7 |

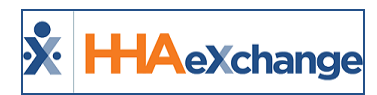

# **Travel Time**

#### Overview

#### DISCLAIMER

To include **Travel Time** in payroll exports, contact the HHAeXchange Payroll Department at <u>HHAX Sup</u>port Team.

The **Travel Time (TT)** feature is a multifaceted function that allows Agencies to generate payable travel time records in the HHAeXchange (HHAX) system. This feature spans throughout the system allowing one to perform the following:

- Enter TT records on a case-by-case basis on the Caregiver **Calendar** page,
- enter TT records in bulk using the new **Travel Time** page under the **Action** Module,
- setup a *Default* **Pay Code** for all TT records, and
- process TT records in Payroll.

Please direct any questions, thoughts, or concerns regarding the content herein to <u>HHAeXchange Cus</u>tomer Support.

#### **HHAX System Key Terms and Definitions**

The following provides basic definition of HHAX System key terms applicable throughout the document.

| Term      | Definition                                                                                                    |
|-----------|----------------------------------------------------------------------------------------------------|
| Patient   | Refers to the Member, Consumer, or Recipient. The Patient is the person receiving ser-<br>vices.                                |
| Caregiver | Refers to the Aide, Homecare Aide, Homecare Worker, or Worker. The Caregiver is the person providing services.                  |
| Provider  | Refers to the Agency or organization coordinating services.                                                                     |
| Payer     | Refers to the Managed Care Organization (MCO), Contract, or HHS. The Payer is the organization placing Patients with Providers. |
| ННАХ      | Acronym for HHAeXchange                                                                                                    |

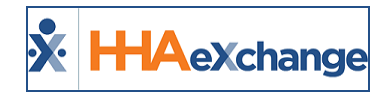

# **Entering Travel Time**

The process of entering TT is like entering new visits in that both can:

- be entered directly on the Caregiver **Calendar** page;
- be entered and/or confirmed in bulk using associated functionality;
- utilize Pay Codes created using the Reference Table Management function.

Additionally, both Travel Time and visits are counted towards the Caregiver's weekly hourly total. Like visits, TT may push a Caregiver past the overtime threshold for a week, requiring authorization for the entry (by a user with the proper permissions).

### The Caregiver Calendar

Entering TT on the Caregiver **Calendar** is like entering a new visit. Click the date link in the corresponding calendar cell and select *New Travel Time Record* from the menu (as illustrated in the image).

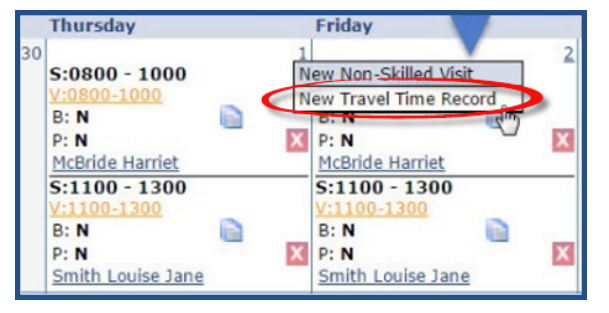

Enter New Travel Time Record

Selecting *New Travel Time Record* opens the **Travel Time** window (as seen in the image below). The following table describes each field to be completed.

| Exchange - Travel Time                      |                       |
|---------------------------------------------|-----------------------|
| avel Time (User Entry)                      |                       |
| Caregiver: Abreu, Alex (LIC-1002)           | Date: 12/1/2016       |
| * Travel Time: 1000 - 1100 01 Hrs. 00 Mins. | Method: 🥽 🖶 🏌 🕒       |
| * Pay Code: HHA Base 🔻                      | Override Pay Rate: \$ |
| Pay Rate: \$15.000000                       |                       |
| Pay Amount: \$15.00                         | Payroll Batch:        |
| Note:                                       |                       |
| Note: Upto 1000 Characters.                 |                       |
| Save                                        | Close                 |

Travel Time (TT) Window

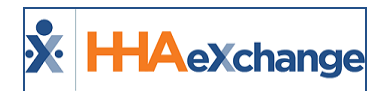

| Field             | Description                                                                                                    |
|-------------------|----------------------------------------------------------------------------------------------------|
| *Travel Time      | (Required) Specify the actual time the Caregiver began traveling to the visit<br>and when they arrived. For example, if a Caregiver begins traveling at <b>1000</b><br>and arrives at <b>1100</b> , enter 1000-1100 as the Travel Time. The system calculates<br>this as 1 hour of TT.                                                                                                    |
| *Pay Code         | (Required) Select a <b>Pay Code</b> to apply to the TT.                                                                                                    |
| Pay Rate          | This field displays the hourly rate associated with the selected <b>Pay Code</b> .                                                                                                    |
| Method            | The travel <b>Method</b> uses Google Maps to calculate the <u>average</u> time it would<br>take to travel between visits when <i>Driving</i> , using <i>Public Transportation</i> , or<br><i>Walking</i> . This functionality does not look at real time data to determine the<br>travel time (i.e., traffic conditions at the time of travel are not considered).<br><b>Note:</b> The <b>Method</b> field <u>is only available when entering TT using the <b>Travel</b><br/><u><b>Time</b> page</u>. This field remains locked if entering TT manually on the <b>Caregiver</b><br/><b>Calendar</b>.</u> |
| Override Pay Rate | Enter a custom rate for the TT in this field. Entering a value in this field over-<br>rides the set <b>Pay Code</b> . If an <b>Override Pay Rate</b> is added to a TT record, it <u>is</u><br><u>not</u> reflected by the <b>Pay Rate</b> field. The <b>Override Pay Rate</b> is only available<br>when entering or editing a TT record directly from the <b>Caregiver Calendar</b> .                                                                                                    |
| Note              | Enter additional notes or comments if required.                                                                                                    |

When the TT is saved, a record is generated on the **Caregiver Calendar**, as seen in the image below.

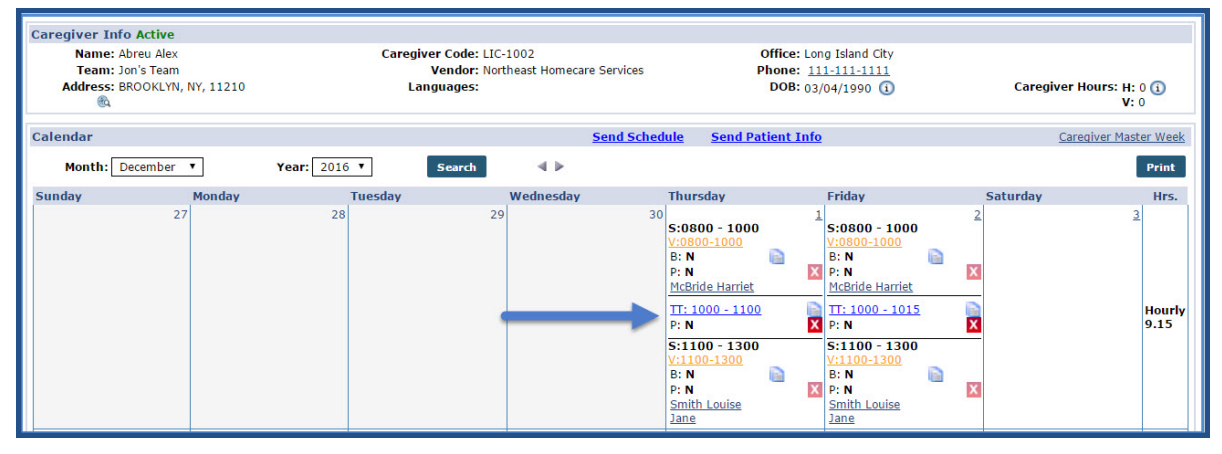

#### Travel Time, Caregiver Calendar

The system also updates the **Hrs.** column on the **Caregiver Calendar** within several minutes of saving the record to reflect the new weekly total.

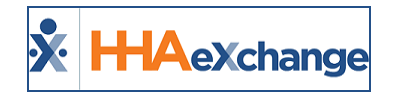

# **The Travel Time Page**

The new **Travel Time** (Action > Travel Time) page is used to search for "potential" TT openings and compile them into a **Travel Time Batch**. Use the search filters as needed. Once a **Travel Time Batch** is gathered, the TT record may be finalized by specifying the travel **Method** and **Pay Code**.

| Travel Time Trip                 |                      |   |                             |                                       |                |
|----------------------------------|----------------------|---|-----------------------------|---------------------------------------|----------------|
| Select Trips Travel Time Batches |                      |   |                             |                                       |                |
| Select Trips                     |                      |   |                             |                                       |                |
| * Office: Long Island City 🔻     | Caregiver Last Name: |   | Caregiver First Name:       | Caregiver Code:                       |                |
| Discipline: All 🔻                | Caregiver Team: All  | • | Caregiver Location: All     | <ul> <li>Caregiver Branch:</li> </ul> | All            |
| Cordinator: All 🔻                | Contract: All        | • | Min Time Btw Visits: (Hrs.) | (Mins.) Max Time Btw Visits:          | (Hrs.) (Mins.) |
| Visit From: 10/07/2016           | Visit To: 01/05/2017 |   | Confirmed From:             | Confirmed To:                         |                |
|                                  |                      | S | earch                       |                                       |                |
|                                  |                      |   |                             |                                       |                |

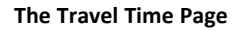

## **Travel Time Identification Logic**

The **Travel Time** page identifies "potential" TT openings based on the following criteria:

- Two back-to-back visit (scheduled on the same day) staffed by the same Caregiver.
- Both visit have a full confirmation (both Clock IN and Clock OUT).
- There is *not* an existing TT record for the Caregiver on the date of the visits.

TT cannot be entered on this page if:

- The Caregiver only worked a single visit on a given day.
- The Caregiver was scheduled to work two visits on a single day, but one of the visits is missing a complete confirmation.

**Note:** If a Caregiver works three or more visits on a given day, and there is a missing confirmation for Visit 1, the system does not consider the TT between Visit 1 and 2 to be valid. However, if the confirmations between Visit 2 and 3 are complete, the **Travel Time** page considers this a potential TT opening.

#### **Select Trips Tab**

Navigate to the **Travel Time** page to open the *Select Trips* tab (default). This tab allows users to search for "potential" TT openings and gathers them into a Batch. To perform a search, specify an **Office**, required by the system to batch TT records.

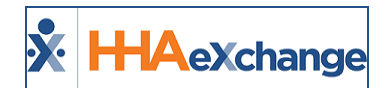

| Select Trips<br>* Offic<br>Disciplin<br>Cordinato<br>Visit Fron | e: Long Island City<br>e: All<br>r: All<br>n: 10/07/2016 | ▼ Caregiver I<br>▼ Careg<br>▼ | ast Name:                                                                                               | Caregiver First Name:<br>Caregiver Location: All                                                          | Caregiver Code:<br>Caregiver Branch: All<br>lax Time Btw Visits: (Hr<br>Confirmed To: | s.) (Mins |
|-----------------------------------------------------------------|----------------------------------------------------------|-------------------------------|----------------------------------------------------------------------------------------------------|----------------------------------------------------------------------------------------------------|---------------------------------------------------------------------------------------|-----------|
| ote: Results are limit<br>iearch Results (6                     | ed to trips comprised of two                             | o confirmed visits startin    | g on the same day, with the same Caregiver, with no e                                                   | xisting Travel Time between them.                                                                         |                                                                                       |           |
| Caregiver 👻                                                     | Discipline                                               | Date                          | Visit 1                                                                                                 | Visit 2                                                                                                   | Time Btw Visits                                                                       | Calculate |
| Abreu, Alex<br>(LIC-1002)                                       | PCA, HHA                                                 | 12/05/2016                    | McBride, Harriet (LIC-56789)<br>S: 0800-1000 (V: 0800-1000)<br>1 Court Square,LONG ISLAND CITY,NY,11101 | Smith, Jane (LIC-900004)<br>S: <u>1100-1300</u> (V: 1100-1300)<br>47-47 39th Street, SUNNYSIDE, NY, 11104 | 01:00                                                                                 |           |
| Abreu, Alex<br>(LIC-1002)                                       | PCA, HHA                                                 | 12/06/2016                    | McBride, Harriet (LIC-56789)<br>S: 0800-1000 (V: 0800-1000)<br>1 Court Square,LONG ISLAND CITY,NY,11101 | Smith, Jane (LIC-900004)<br>S: 1100-1300 (V: 1100-1300)<br>47-47 39th Street, SUNNYSIDE, NY, 11104        | 01:00                                                                                 |           |
| Abreu, Alex<br>(LIC-1002)                                       | PCA, HHA                                                 | 12/07/2016                    | McBride, Harriet (LIC-56789)<br>S: 0800-1000 (V: 0800-1000)<br>1 Court Square,LONG ISLAND CITY,NY,11101 | Smith, Jane (LIC-900004)<br>S: 1100-1300 (V: 1100-1300)<br>47-47 39th Street, SUNNYSIDE, NY, 11104        | 01:00                                                                                 |           |
| Abreu, Alex<br>(LIC-1002)                                       | PCA, HHA                                                 | 12/08/2016                    | McBride, Harriet (LIC-56789)<br>S: 0800-1000 (V: 0800-1000)<br>1 Court Square,LONG ISLAND CITY,NY,11101 | Smith, Jane (LIC-900004)<br>S: 1100-1300 (V: 1100-1300)<br>47-47 39th Street, SUNNYSIDE, NY, 11104        | 01:00                                                                                 |           |
| Abreu, Alex<br>(LIC-1002)                                       | PCA, HHA                                                 | 12/09/2016                    | McBride, Harriet (LIC-56789)<br>S: 0800-1000 (V: 0800-1000)<br>1 Court Square,LONG ISLAND CITY,NY,11101 | Smith, Jane (LIC-900004)<br>S: 1100-1300 (V: 1100-1300)<br>47-47 39th Street, SUNNYSIDE, NY, 11104        | 01:00                                                                                 |           |
| 192                                                             |                                                          |                               | McBride, Harriet (LIC-56789)                                                                            | Smith, Jane (LIC-900004)                                                                                  |                                                                                       |           |

**Potential TT Openings** 

The table below describes the content of each line item in the search results.

| Column          | Description                                                                                |
|-----------------|--------------------------------------------------------------------------------------------|
| Caregiver       | Indicates the Caregiver                                                                    |
| Discipline      | Specifies the Caregiver's disciplines.                                                     |
| Date            | The Date of the visit.                                                                     |
| Visit 1         | Specifies the information for Visit 1                                                      |
| Visit 2         | Specifies the information for Visit 2                                                      |
| Time Btw Visits | Time Between Visits, or the total time between the end of Visit 1 and the start of Visit 2 |
| Calculate       | Select the TT and add it to a new <b>Travel Time Batch</b> .                               |

Review and select TT openings for processing across multiple pages of results. Click either the *Save* or *Save & Next* button at the bottom of the page to maintain the selections. Once all the TT openings to be processed are selected, click the *Calculate TT* button to initiate the creation of a new TT Batch.

#### **Travel Time Batches Tab**

Calculated TT Batches are placed on the *Travel Time Batches* tab of the **Travel Time** page with a Status, as follows:

| Status                                                   | Description                                                                                                |  |  |  |  |  |
|----------------------------------------------------------|----------------------------------------------------------------------------------------------------|--|--|--|--|--|
| Pending         The system is generating a new TT Batch. |                                                                                                    |  |  |  |  |  |
| Calculated                                               | The system has finished generating a TT Batch. Enter <i>Completed</i> Batches and finalize the TT Records. |  |  |  |  |  |
| Processing                                               | The system is finalizing TT records within a Batch.                                                        |  |  |  |  |  |

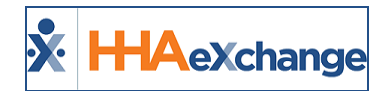

| Status     | Description                                                                     |
|------------|---------------------------------------------------------------------------------|
| TT Croated | The TT records associated with a Batch have finalized and applied to the appro- |
| TT Cleateu | priate Caregiver Calendars.                                                     |

| avel Time Trip                                                                                                    | el Time Batches  |            |                              |                       |                          |                           |                             |  |  |  |
|----------------------------------------------------------------------------------------------------|------------------|------------|------------------------------|-----------------------|--------------------------|---------------------------|-----------------------------|--|--|--|
| Search                                                                                                    | Office(s): All   | •          | Batc                         | h Number:             |                          | Status: All               | •                           |  |  |  |
| Processed From: Processed Toi Processed Toi Processed Toi Processed Toi Processed Toi Processed Toi Processed Processed Proces |                  |            |                              |                       |                          |                           |                             |  |  |  |
| iearch Results (25                                                                                                    | )                | Chantara   | Toronal Descender Colondated | Towned These Countral | Turned Times Mak Counted | Detail Desarrow of Detail | Patrick Drawnood Day        |  |  |  |
| Jatch Number -                                                                                                    | Office           | Status     | Travel Records Calculated    | Travel Time Created   | Travel Time Not Created  | Batch Processed Date      | Batch Processed By          |  |  |  |
| 101110034                                                                                                    | Long Island City | TT Created |                              |                       | 0                        |                           | Calls Daris (DONG)          |  |  |  |
| ICTT10024                                                                                                    | Long Island City | TT Created |                              |                       | 0                        |                           | Erangui Jon (JonNE)         |  |  |  |
| CTTIOOIR                                                                                                    | Long Island City | TT Created | -                            |                       | 0                        |                           | Francui Jan (JanNE)         |  |  |  |
| CTT10017                                                                                                    | Long Island City | TT Created | 1                            | 1                     | 0                        |                           | Franqui Jon (JonNE)         |  |  |  |
| CTT10016                                                                                                    | Long Island City | TT Created | 2                            | 0                     |                          |                           | Francui Jon (JonNE)         |  |  |  |
| ICTT10013                                                                                                    | Long Island City | TT Created | 1                            | 1                     | 0                        |                           | McCann Matthew (MatthewM    |  |  |  |
| ICTT10012                                                                                                    | Long Island City | TT Created | 2                            | 2                     | 0                        |                           | McCann Matthew (MatthewM)   |  |  |  |
| CTT10011                                                                                                    | Long Island City | TT Created | 1                            | 1                     | 0                        |                           | Lukovsky Joshua (JoshuaL)   |  |  |  |
| CTT10010                                                                                                    | Long Island City | TT Created | 1                            | 0                     | 1                        |                           | Lukovsky Joshua (JoshuaL)   |  |  |  |
| CTT10004                                                                                                    | Long Island City | TT Created | 1                            | 1                     | 0                        |                           | Frangui Jon (JonNE)         |  |  |  |
| ICTT10002                                                                                                    | Long Island City | TT Created | 1                            | 0                     | 1                        |                           | Frangui Jon (JonNE)         |  |  |  |
| 177710053                                                                                                    | Citi Caregivers  | TT Created | 1                            | 1                     | 0                        |                           | Gelb Boris (BONE)           |  |  |  |
| ORTT10058                                                                                                    | Boris's Office   | TT Created | 1                            | 1                     | 0                        |                           | Support NorthEast (NEsuppor |  |  |  |
| ORTT10056                                                                                                    | Boris's Office   | TT Created | 1                            | 1                     | 0                        |                           | Gelb Boris (BONE)           |  |  |  |

Travel Time Batch Tab (Statuses)

When finalizing TT records within a Batch, specify the **Method** (*driving*, *public transportation*, or *walking*) of travel used for each TT record by selecting the corresponding icon. The system calculates the time it takes to travel between **Visit 1** and **Visit 2** for the selected **Method** using Google Maps. Alternatively, choose to calculate TT using the time between the end of **Visit 1** and the start of **Visit 2** as the travel duration.

The **Remaining Gap** column offers visibility into the value of the remaining gap (defined as the time between the end of TT and the Clock in of the second visit). The **Remaining Gap** value is equal to the **Gap Time** column subtracted by the value in the **Method** column. If the value changes in the **Method** column, then it is automatically adjusted in the Remaining Gap column. Negative Remaining Gap values are indicated in **red bold** font. The **Remaining Gap** column is sortable.

In addition to the **Method** of travel, specify the **Pay Code**. Once the information is specified, click on the *Create TT* button once again.

| Batch                           |                                                                                                    |                                                                                                    |                                                                                                    |              |                          |               |                            | Ba           | ck |  |  |
|---------------------------------|----------------------------------------------------------------------------------------------------|----------------------------------------------------------------------------------------------------|----------------------------------------------------------------------------------------------------|--------------|--------------------------|---------------|----------------------------|--------------|----|--|--|
| Office: Excellen                | ce QA Team                                                                                                    | Batch #: EXQTT10882                                                                                    | Status: Calculated                                                                                     | Tota         | al Records Calculated: 2 |               | Batch Processed Date: 03/1 | 2/2019 10:53 | 3  |  |  |
| Disclaimer: Travel t<br>In orde | Disclaimer: Travel time records are generated using Google Maps estimated time and distance calculations. Once results are returned, it is strongly recommended that agencies review records in detail before processing.<br>In order for ODT events to be created, default ODT paycodes must be set for each discipline in Reference Table Management and added to your Payroll Setup. |                                                                                                    |                                                                                                    |              |                          |               |                            |              |    |  |  |
| Records in Batch                | (2) (1)                                                                                                    |                                                                                                    |                                                                                                    |              |                          |               |                            |              |    |  |  |
| Caregiver -                     | Travel Date                                                                                                    | Visit 1                                                                                                | Visit 2                                                                                                | Gap Time     | Method                   | Remaining Gap | Pay Code                   | Π            |    |  |  |
| Caregiver, SJ<br>(EXQ-1843)     | 02/01/2019                                                                                                    | Raj, Rocky (EXQ-<br>900020598537796)<br>S: 1000-1130 (V: 1000-1135)<br>,,WOODSIDE,NY,11377             | Pandey, Prathap (EXQ-<br>900020598537797)<br>S: <u>1145-1245</u> (V: 1145-1245)<br>"BROOKLYN,NY,11219  | 00:10        | (Mins) MAP               | 00:00         | HSK Holiday 🔻              |              | Ħ  |  |  |
| Caregiver, SJ<br>(EXQ-1843)     | 03/06/2019                                                                                                    | Patient, Naveen (EXQ:<br>900020598537794)<br>S: <u>1100-1200</u> (V: 1100-1202)<br>"HEMPSTEAD,NY,11550 | Patient, Abhi (EXQ-<br>900020598537795)<br>S: <u>1215-1300</u> (V: 1215-1300)<br>,,AMITYVILLE,NY,11701 | 00:13        | ➡                        | 00:00         | HSK Holiday 🔹              |              | Ħ  |  |  |
|                                 |                                                                                                    | ٤                                                                                                    | Save Save & Next Select A                                                                              | ll & Save Ur | nselect All Create TT    |               |                            |              | -  |  |  |

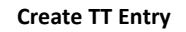

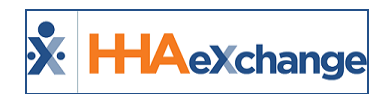

Once the system has finalized the process, the TT Batch is listed as *TT Created* on the **Travel Time Batches** tab. From here, verify if the TT records were created by reviewing the **Travel Time Created** column for the corresponding batch (as illustrated in the following image).

| т  | ravel Time Trip               | _            |                           |                     | Enterprise 6.6.         | 7.1 TELXWEB04 (Chrome/55.0.288 | 3.87) chrome 55 (Doc Chrome 55) 1/05 3 |
|----|-------------------------------|--------------|---------------------------|---------------------|-------------------------|--------------------------------|----------------------------------------|
|    | Select Trips Travel Time Batc | hes          |                           |                     |                         |                                |                                        |
|    | Search                        |              |                           |                     |                         |                                |                                        |
|    | Office(s):                    | All          | •                         | Batch Number:       |                         | Status: All                    | *                                      |
|    | Processed From:               |              |                           | Processed To:       |                         |                                |                                        |
|    |                               |              |                           | Search              |                         |                                |                                        |
|    | Search Results (9)            |              |                           |                     |                         |                                |                                        |
|    | Batch Number 👻                | Status       | Travel Records Calculated | Travel Time Created | Travel Time Not Created | Batch Processed Date           | Batch Processed By                     |
|    | TT10018                       | TT Created   | 3                         | 3                   | 0                       |                                | Franqui Jon (JonNE)                    |
|    | TT10017                       | TT Created   | 1                         | 1                   | 0                       |                                | Franqui Jon (JonNE)                    |
|    |                               | To the day . |                           |                     | 3                       |                                | ap 1 (1 NE                             |
|    |                               |              |                           |                     |                         |                                |                                        |
|    |                               |              |                           |                     |                         |                                |                                        |
| ľ. | TT10002                       | TT Created   | 1                         | 0                   | 1                       |                                | Franqui Jon (JonNE)                    |
|    |                               |              |                           |                     |                         |                                |                                        |

**Travel Time Created** 

The system successfully finalized all TT records associated with the Batch. Any changes or deletions of a TT record at this point need to be made in the corresponding Caregiver's Calendar page.

| Caregiver Info Active                                      |                                       |       |                                       |                                 |                                      |          |                              |                                   |                                                      |     |                                  |
|------------------------------------------------------------|---------------------------------------|-------|---------------------------------------|---------------------------------|--------------------------------------|----------|------------------------------|-----------------------------------|------------------------------------------------------|-----|----------------------------------|
| Name: Abreu Alex<br>Team: Jon's Team<br>Address: BROOKLYN, | NY, 11210                             |       | Caregiver<br>Ve<br>Langu              | Code: LIC<br>ndor: Nor<br>ages: | -1002<br>theast Homecare S           | ervices  | P                            | Diffice: Lo<br>hone: 1<br>DOB: 03 | ng Island City<br>1 <u>1-111-1111</u><br>/04/1990 (j |     | Caregiver Hours: H: 0 ()<br>V: 0 |
| Calendar                                                   |                                       |       |                                       |                                 | 5                                    | end Sche | dule Send Pat                | tient Info                        | 1                                                    |     | Caregiver Master Wee             |
| I nth Denub                                                | Ye                                    | . 216 | S.                                    | r ch                            | 120                                  |          |                              |                                   | ~~~~                                                 |     |                                  |
|                                                            |                                       |       |                                       |                                 |                                      |          | Smith Louise Jan             | <u>e</u> 4                        | Smith Louise Jane                                    | - A |                                  |
| 4                                                          | S:0800 - 1000<br>V:0800-1000          | 5     | S:0800 - 1000<br>V:0800-1000          | ~                               | 5:0800 - 1000<br>V:0800-1000         | 2        | S:0800 - 1000<br>V:0800-1000 |                                   | S:0800 - 1000<br>V:0800-1000                         | 2   | 10                               |
|                                                            | P: N<br><u>McBride Harriet</u>        | ×     | P: N<br><u>McBride Harriet</u>        |                                 | P: N<br>McBride Harriet              | X        | P: N<br>McBride Harriet      |                                   | P: N<br>McBride Harriet                              | X   |                                  |
|                                                            | <u>TT: 1000 - 1015</u><br>P: <b>N</b> | ×     | <u>TT: 1000 - 1015</u><br>P: <b>N</b> | Þ                               | TT: 1000 - 1015<br>P: N              | ×        | TT: 1000 - 1030<br>P: N      | X                                 | S:1100 - 1300<br>/:1100-1300<br>B: N                 |     | Houri<br>21.15                   |
|                                                            | S:1100 - 1300<br>V:1100-1300<br>B: N  |       | S:1100 - 1300<br>V:1100-1300<br>B: N  |                                 | S:1100 - 1300<br>V:1100-1300<br>B: N |          | V:1100-1300<br>B: N          |                                   | P: N<br>Smith Louise Jane                            | X   |                                  |

Edit Travel Time Recorded, Caregiver Calendar

When a TT Batch is first initiated on the *Select Trips* tab, it must be finalized on the *Travel Time Batches* tab before a new Batch for the selected **Office** is created. The system does not allow multiple TT Batches for a single **Office** to be initiated (as illustrated in the image below).

| Travel Time Trip                                      |                                                             | Enterprise 6.6.7.1 TELXWEB                                                | 94 (Chrome/55.0.2883.87) chrome 55 (Doc Chrome 55) 1/05 12:49 ES |
|-------------------------------------------------------|-------------------------------------------------------------|---------------------------------------------------------------------------|------------------------------------------------------------------|
| Select Trips Travel Time Batches                      |                                                             |                                                                           |                                                                  |
| Select Trips                                          |                                                             |                                                                           |                                                                  |
| * Office: Citi Caregivers 🔻 🧹                         | Constitute Loot Manye:                                      | Caregiver First Name:                                                     | Caregiver Code:                                                  |
| Discipline: All 🔻                                     | Caregiver Team: All 🔻                                       | Caregiver Location: All 🔻                                                 | Caregiver Branch: All 🔻                                          |
| Cordinator: All 🔻                                     | Contract: All 🔻                                             | Min Time Btw Visits: (Hrs.) (Mins.)                                       | Max Time Btw Visits: (Hrs.) (Mins.)                              |
| Visit From: 10/07/2016                                | Visit To: 01/05/2017                                        | Confirmed From:                                                           | Confirmed To:                                                    |
| Note: A previous Travel Time batch for this Office ha | s been initiated but has not yet been finalized. Please re- | iew batch details on the Travel Time Batches tab and finalize the batch b | efore performing a new search for this Office.                   |
|                                                       |                                                             |                                                                           |                                                                  |
|                                                       |                                                             |                                                                           |                                                                  |

#### Warning Message

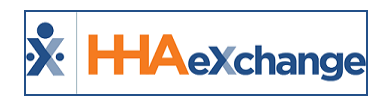

# **Setup Default Travel Time Values**

#### **Transportation Method**

The **Transportation Methods for Travel Time** field in the **Edit Office** page (*Admin > Office Setup*) is a multi-select dropdown allowing Offices to specify which **Methods** of transportation, if any, may be applied to TT.

This field is set to *All* by default; therefore, all **Methods** (*Driving, Public Transportation,* and *Walking*) may be used to calculate TT. If any one or more of these **Methods** is unselected on this page, then the option cannot be a selected Method when entering TT on the **Travel Time** page.

| Travel Time Setup                                                                |                                                      | History               |
|----------------------------------------------------------------------------------|------------------------------------------------------|-----------------------|
| Validate for 0 Minute Travel Time Records: 🗹 🛈                                   | Transportation Methods for Travel Time               | All V                 |
| Travel Time Rounding: No Rounding 💙 🛈                                            | Set TT Records with Address Exception to "0" Minutes | ٩                     |
| Travel Time Gap Time Calculation: Confirmed End Time of Visit 1 and Confirme 🗸 🛈 | Always Round 7 Minute TT Records Up                  | ✔ [Select all]        |
|                                                                                  | P                                                    | Driving               |
|                                                                                  |                                                      | Public Transportation |
| Automatic Email 🕦                                                                |                                                      | ✓ Walking             |

Office Setup: Default Transportation Method for TT

#### **Default Travel Time Rate Flag**

To designate a default Pay Code for TT, navigate to **Admin > Reference Table Management**.

Select the Caregiver Pay Code value and select the Default Travel Time Rate checkbox. Click Save.

When flagged, the designated **Pay Code** automatically populates new TT entries for any **Office** using the selected **Payroll Configuration**. Users may still change the **Pay Code**, or enter an **Override Pay Rate** value, when a default **Pay Code** is setup.

| Caregiver Pay (           | Lode                      |   |
|---------------------------|---------------------------|---|
| aregiver Pay Code         |                           |   |
| * Discipline:             | HHA <b>v</b>              |   |
| * Payroll Configuration:  | Default Payroll Setup 🔹 🧃 | ) |
| * Pay Code:               | Travel Time Pay Code      |   |
| Default Visit Rate:       |                           |   |
| Default Travel Time Rate: | (1)                       |   |
| Default In-Service Rate:  |                           |   |
| Status:                   | Active 🔻                  |   |
|                           | Save Cancel               |   |

Set Default TT Pay Code

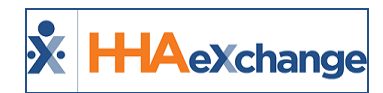

Note that only one **Pay Code** can be designated as the **Default Travel Time Rate** per **Payroll Configuration**. Selecting this checkbox for a different **Pay Code** listed under the same **Payroll Configuration** removes the flag for the existing default **Pay Code**.

#### **Pay Travel Time To-the-Minute**

The Travel Time rounding option can be removed so that it is calculated to the minute rather than to the nearest 15-minute interval. To activate this setting, navigate to the *Edit Payroll Configuration* page (Admin > Payroll Setup) and select the Pay Travel Time to the Minute checkbox (as illustrated in the image below).

| X HHAeXchange                 | Home                            | Patient    | Caregiver                                   | Visit                                          | Action                                 | Billing                               | Report                      | Dashboard                           | Admin                 | Notification                                             | Messages                                                             | ToDo's Op              | en Cases    |  |
|-------------------------------|---------------------------------|------------|---------------------------------------------|------------------------------------------------|----------------------------------------|---------------------------------------|-----------------------------|-------------------------------------|-----------------------|----------------------------------------------------------|----------------------------------------------------------------------|------------------------|-------------|--|
| Edit Payroll Configuration    |                                 |            |                                             |                                                |                                        |                                       |                             |                                     |                       |                                                          |                                                                      |                        | 1.0 TELXO   |  |
| General                       |                                 |            |                                             |                                                |                                        |                                       |                             |                                     |                       |                                                          |                                                                      |                        |             |  |
|                               |                                 | * Configu  | ration Name                                 | : Defau                                        | lt Payroll                             | Setup                                 |                             |                                     |                       |                                                          | Sta                                                                  | tus: Activ             | ve          |  |
|                               |                                 |            |                                             |                                                |                                        |                                       |                             |                                     |                       |                                                          | Office                                                               | (s): Orga              | nization (, |  |
|                               | Pay                             | y Prefere  | nce (Skilled)                               | : ®Wee                                         | kly 🔘 Bi-                              | Weekly                                |                             |                                     |                       | Pay Preference                                           | (Non Skill                                                           | ed): ® <sub>We</sub>   | ekly 🔿 Bi-  |  |
|                               |                                 |            | Overtime                                    | : • Yes                                        | O No                                   |                                       |                             |                                     |                       | * 0                                                      | Overtime af                                                          | ter: 20                | Hrs 🚽       |  |
|                               | Minimum Hours For Daily: 00 Hrs |            |                                             |                                                |                                        |                                       |                             |                                     |                       |                                                          | Overtime Rate: Visit Rate<br>(visits prior to 11/13/2015) (1.5 times |                        |             |  |
| Cal                           | lculate Ove                     | r time Fo  | r Prior Week                                | a: ○Yes                                        | No 🖲 No                                |                                       |                             |                                     |                       | (visits on and after                                     | Dvertime R<br>r 11/13/20                                             | ate: Visit<br>15) (1.5 | Rate        |  |
| Allow More Than One Payroll I | Batches per                     | r Caregiv  | er per Payro<br>Period                      | ‼. ☑                                           |                                        |                                       |                             |                                     |                       | Blended OT Rate: Select (visits on and after 01/01/2100) |                                                                      |                        |             |  |
| Payroll Ho                    | urly Equiva                     | lent for L | ive-In Shifts                               | 13                                             | :00 HH                                 | :MM 🛈                                 |                             |                                     |                       | Payroll wee                                              | ek-Ending C                                                          | ay: Sund               | day         |  |
|                               | Display I                       | Patient N  | ame on Stub                                 | . 🗆                                            |                                        |                                       |                             |                                     |                       | Allow Payroll Creation on any Wee                        | ek-Ending C                                                          | ay: 🔲 🚺                |             |  |
| Payroll Holiday Setup         | Pay trav                        | vel time t | o the minute<br>Pay to<br>By defi<br>By che | ravel ti<br>ravel ti<br>ault, whe<br>cking thi | ne to the<br>en creating<br>s box, Tra | e minute<br>g a Travel<br>avel Time v | Time batch<br>vill be calco | ı, Travel Time o<br>ulated to the m | luration is<br>inute. | s rounded to the nearest 15 minutes.                     |                                                                      |                        |             |  |

#### Travel Time To-The-Minute Option

Upon saving, the Travel Time is calculated to the minute instead of being rounded (up/down) to the nearest 15 minutes. When using this option, the TT batch process calculates the time between visits by taking the actual <u>confirmed times</u> using the confirmed End Time of the first visit and the confirmed Start Time of the second visit.

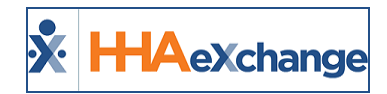

# **Processing Travel Time for Payroll**

The introduction of **Travel Time** does not change the payroll process. When payroll with TT is processed, the TT records are distinguishable from visits as the system enters "Travel Time" as the **Patient Name** and "N/A" for the **Patient Number**, as seen in the image below.

| Name<br>Team<br>Address  | : Abreu Alex<br>: Jon's Team<br>: BROOKLYN, I | NY, 11210         | Caregiver Code: LIC-1002     Office: Long Island City       Vendor: Northeast Homecare Services     Phone: 111-111-1111       Languages:     DOB: 03/04/1990 () |           |         |                 |          |            | Caregi | Caregiver Hours: H: 0 (1)<br>V: 0 |              |       |        |       |         |
|--------------------------|-----------------------------------------------|-------------------|----------------------------------------------------------------------------------------------------|-----------|---------|-----------------|----------|------------|--------|-----------------------------------|--------------|-------|--------|-------|---------|
| Pay Check                | E.                                            |                   |                                                                                                    |           |         |                 |          |            |        |                                   |              |       |        |       |         |
| Pay Check V              | /iew Mode: @                                  | Batch View        | Register View                                                                                                    |           |         |                 |          |            |        |                                   |              |       |        |       |         |
|                          | Batch Numbe                                   | r: NEHS0029       | (12/04/2016-12/10)                                                                                                    | 2016) 🔻   |         |                 | v        | Veek Date: |        |                                   |              | Sean  | th     | Print | 1       |
|                          | butch Numbe                                   | 1. 1100025        | (12/04/2010-12/10/                                                                                                    | 2010) -   |         |                 |          | reek Dute. |        |                                   |              | Jean  |        | Fine  |         |
| Current W                | eek (12/04/                                   | /2016 - 12/1      | 0/2016) Created                                                                                                    | On : [12/ | 15/2016 | j [15:43:18]    |          |            |        |                                   |              |       |        |       |         |
| Visit Date               | Visit/<br>Expense                             | Patient<br>Number | Patient Name                                                                                                    | Reg Hrs   | Daily   | Pay Code        | Pay Rate | Amount     | OT Hrs | OT Rate                           | OT<br>Amount | H Hrs | H Rate | H Amt | Total   |
| 12/05/2016               | 0800-1000                                     | LIC-56789         | McBride Harriet                                                                                                    | 02:00     |         | HHA Base        | \$15.00  | \$30.00    | 00:00  |                                   |              | 00:00 |        |       | \$30.00 |
| 12/05/2016               | 1000-1015                                     | N/A               | Travel Time                                                                                                    | 00:15     |         | HHA Base        | \$15.00  | \$3.75     | 00:00  |                                   |              | 00:00 |        |       | \$3.75  |
| 12/05/2016               | 1100-1300                                     | LIC-900004        | Smith Louise Jane                                                                                                    | 02:00     |         | HHA Base        | \$15.00  | \$30.00    | 00:00  |                                   |              | 00:00 |        |       | \$30.00 |
| 12/06/2016               | 0800-1000                                     | LIC-56789         | McBride Harriet                                                                                                    | 02:00     |         | HHA Base        | \$15.00  | \$30.00    | 00:00  |                                   |              | 00:00 |        |       | \$30.00 |
| 12/06/2016               | 1000-1015                                     | N/A               | Travel Time                                                                                                    | 00:15     |         | HHA Base        | \$15.00  | \$3.75     | 00:00  |                                   |              | 00:00 |        |       | \$3.75  |
| 12/06/2016               | 1100-1300                                     | LIC-900004        | Smith Louise Jane                                                                                                    | 02:00     |         | HHA Base        | \$15.00  | \$30.00    | 00:00  |                                   |              | 00:00 |        |       | \$30.00 |
| 12/07/2016               | 0800-1000                                     | LIC-56789         | McBride Harriet                                                                                                    | 02:00     |         | HHA Base        | \$15.00  | \$30.00    | 00:00  |                                   |              | 00:00 |        |       | \$30.00 |
| 12/07/2016               | 1000-1015                                     | N/A               | Travel Time                                                                                                    | 00:15     |         | HHA Base        | \$15.00  | \$3.75     | 00:00  |                                   |              | 00:00 |        |       | \$3.75  |
| 12/07/2016               | 1100-1300                                     | LIC-900004        | Smith Louise Jane                                                                                                    | 02:00     |         | HHA Base        | \$15.00  | \$30.00    | 00:00  |                                   |              | 00:00 |        |       | \$30.00 |
| 12/08/2016               | 0800-1000                                     | LIC-56789         | McBride Harriet                                                                                                    | 02:00     |         | HHA Base        | \$15.00  | \$30.00    | 00:00  |                                   |              | 00:00 |        |       | \$30.00 |
| 12/08/2016               | 1000-1030                                     | N/A               | Travel Time                                                                                                    | 00:30     |         | HHA Base        | \$15.00  | \$7.50     | 00:00  |                                   |              | 00:00 |        |       | \$7.50  |
|                          | 1100-1300                                     | LIC-900004        | Smith Louise Jane                                                                                                    | 02:00     |         | HHA Base        | \$15.00  | \$30.00    | 00:00  |                                   |              | 00:00 |        |       | \$30.00 |
| 12/08/2016               | 1000 1015                                     |                   |                                                                                                    | 00.15     |         | Travel Time Pay | \$15.00  | \$3.75     | 00:00  |                                   |              | 00:00 |        |       | \$3.75  |
| 12/08/2016<br>12/09/2016 | 1000-1015                                     | N/A               | Travel Time                                                                                                    | 00:15     |         | Code            |          |            |        |                                   |              |       |        |       |         |

Caregiver Pay Check Page, Batch View

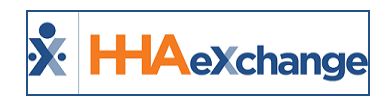

# **Travel Time Permissions**

Permissions for Travel Time are granted via the *Edit Roles* page (Admin > User Management > Edit Roles > Section > Action) allowing assigned roles the right to perform specific TT related actions, and the authority to override set TT record values (as illustrated in the following image).

| Edit Roles                                                   |            |                   |                | Enterprise 6.(                 | 5.7.1 TELXWEB07 chrome 55 (I                                                                                                    | oc Chrome 55) 1/09 14:45   |
|--------------------------------------------------------------|------------|-------------------|----------------|--------------------------------|----------------------------------------------------------------------------------------------------|----------------------------|
| dit Roles                                                    |            |                   |                |                                |                                                                                                    |                            |
| * Office: Long Island City                                   |            | * Section: Action | Ŧ              | R                              | oles: Select 🔻                                                                                                    | ]                          |
|                                                              |            | Search            | Please note th | at changes in permissions will | not take effect until the user lo                                                                                                    | ogs out and then logs back |
| Menu                                                         | ADMIN      | Coordinator       | COOR           | Payroll                        | LINKED                                                                                                    | Test                       |
| Action                                                       | ✓ <u>H</u> | ■ <u>H</u>        | Ш <u>н</u>     | ✓ H                            | € <u>H</u>                                                                                                    | ✓ <u>н</u>                 |
| Missed Visit                                                 | •          |                   |                |                                | <ul> <li>Image: A start of the start of the start of</li></ul> |                            |
| Avz bilit                                                    |            |                   |                |                                |                                                                                                    |                            |
| PTO Approval                                                 |            |                   |                |                                |                                                                                                    |                            |
| Travel Time                                                  | ✓ H        | □н                | ⊡н             | ⊡н                             | □н                                                                                                    | □н                         |
| Calculate Travel Time Batch                                  |            |                   |                |                                |                                                                                                    |                            |
| Change Travel Time Method                                    | ✓          |                   |                |                                |                                                                                                    |                            |
| Override Travel Time Value                                   |            |                   |                |                                |                                                                                                    |                            |
| Clear Selected Travel Time Records from Travel<br>Time Batch | •          | 8                 |                |                                |                                                                                                    | •                          |
| Create Travel Time Records                                   |            |                   |                |                                |                                                                                                    |                            |
| Copy Travel Time                                             |            |                   |                |                                |                                                                                                    |                            |
| Delete Travel Time Record                                    |            |                   |                | 0                              |                                                                                                    |                            |
| Create New Travel Time Record                                | •          |                   |                | 0                              |                                                                                                    |                            |
| Override Travel Time Pay Code                                |            |                   |                | 0                              | 0                                                                                                    |                            |
| Override Travel Time Pay Rate                                |            | 0                 |                |                                |                                                                                                    |                            |
| Exclose                                                      | 12         |                   |                |                                |                                                                                                    |                            |

#### **Travel Time Permissions**

The following table lists and describes the Travel Time permissions in the system.

| Permission                                                   | Description (Allows)                                                                 |
|--------------------------------------------------------------|--------------------------------------------------------------------------------------|
| Travel Time                                                  | Access the <b>Travel Time</b> page.                                                  |
| Calculate Travel Time Batch                                  | Calculate a compiled TT batch.                                                       |
| Change Travel Time Method                                    | Selection of the <b>Method</b> of travel associated with the TT record.              |
| Override Travel Time Value                                   | Manual entry of a <b>Travel Time</b> value.                                          |
| Clear Selected Travel Time<br>Records from Travel Time Batch | Removal of TT records from a batch.                                                  |
| Create Travel Time Records                                   | Create TT records on the <b>Travel Time</b> page.                                    |
| Copy Travel Time                                             | Copy a TT record on the Caregiver <b>Calendar</b> page and apply it to another date. |
| Delete Travel Time Record                                    | Delete a saved TT record from the Caregiver <b>Calendar</b> page.                    |
| Create New Travel Time Record                                | Create TT records on the Caregiver Calendar page.                                    |
| Override Travel Time Pay Code                                | Override the <b>Pay Code</b> associated with a saved TT record.                      |
| Override Travel Time Pay Rate                                | Override the <b>Pay Rate</b> associated with a saved TT record.                      |

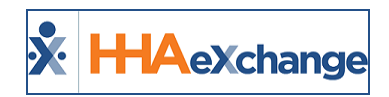

# **Travel Time Address Exception**

An **Address Exception** column has been added to the *Travel Time Batches* page (*Action > Travel Time > Travel Time Batches* tab) for a Provider to see the number of address exceptions in a Travel Time Batch (as illustrated in the following image). This column captures the number of Travel Time records which could not be processed in each batch because the system was unable to identify one or both addresses associated with the record.

| 💃 Travel Time Trip | × 📑                |                 |                           |                     |                         |                         |                      |                                                     |
|--------------------|--------------------|-----------------|---------------------------|---------------------|-------------------------|-------------------------|----------------------|-----------------------------------------------------|
| 🗴 HHAeXchang       | e Home Patie       | ent Caregiver \ | risit Action Billing Re   | port Report New A   | dmin Notificatio        |                         | ses Welcome - mini   | upport Center   Sign Ou<br>kunj (Excellence QA - MI |
| Travel Time Trip   |                    |                 |                           |                     |                         | Enterprise 18.4.1.0 TED |                      |                                                     |
| Select Trips Tra   | vel Time Batches   |                 |                           |                     |                         |                         |                      |                                                     |
| Search             |                    |                 |                           |                     |                         |                         |                      |                                                     |
|                    | Office(s): All     | ~               |                           | Batch Number:       |                         |                         | Status: All          | ~                                                   |
| Proce              | ssed From:         |                 |                           | Processed To:       |                         |                         |                      |                                                     |
|                    |                    |                 |                           | Search              |                         |                         |                      |                                                     |
| Search Results (39 | 5)                 |                 |                           |                     |                         |                         |                      |                                                     |
|                    |                    |                 |                           |                     |                         |                         | Pa                   | ge 1 of 16   Next Last                              |
| Batch Number       | Office             | Status          | Travel Records Calculated | Travel Time Created | Travel Time Not Created | Address Exception 👻     | Batch Processed Date | Batch Processed By                                  |
| EXQTT10576         | Excellence QA Team | TT Created      | 27                        | 0                   | 27                      | 25                      | 04/17/2017 06:41     | Prajapati Vijay<br>(MultiQA)                        |
| HHATT10577         | HHAeXchange Office | TT Created      | 27                        | 1                   | 26                      | 21                      | 04/17/2017 08:07     | Prajapati Vijay<br>(MultiQA)                        |
| EXQTT10492         | Excellence QA Team | TT Created      | 51                        | 0                   | 51                      | 20                      | 12/30/2016 03:32     | Prajapati Vijay<br>(MultiQA)                        |
| HHATT10468         | HHAeXchange Office | TT Created      | 28                        | 0                   | 28                      | 20                      | 12/28/2016 06:29     | Prajapati Vijay<br>(MultiQA)                        |
| HHATT10264         | HHAeXchange Office | TT Created      | 23                        | 0                   | 23                      | 9                       | 11/17/2016 23:47     | Prajapati Vijay<br>(MultiQA)                        |
| EXQTT10634         | Excellence QA Team | TT Created      | 10                        | 3                   | 7                       | 5                       | 09/20/2017 06:55     | Kantesaria Pragnesh<br>(pragneshk13)                |
| EX0TT10635         | Excellence QA Team | TT Created      | 25                        | 0                   | 25                      | 5                       | 09/20/2017 07:01     | Kantesaria Pragnesh<br>(pragneshk13)                |
| EXOTT10574         | Excellence QA Team | TT Created      | 7                         | 1                   | 6                       | 4                       | 04/17/2017 05:46     | Prajapati Vijay<br>(mlvijay)                        |
| EXQTT10500         | Excellence QA Team | TT Created      | 25                        | 0                   | 25                      | 4                       | 12/30/2016 05:37     | Pandey Shekhar<br>(shekhussp)                       |
| EXOTT10488         | Excellence QA Team | TT Created      | 25                        | 0                   | 25                      | 3                       | 12/29/2016 07:07     | Pandey Shekhar<br>(shekhussp)                       |

**Travel Time Batches Page: Address Exception Column** 

*Note:* The system automatically sorts all Travel Time records with Address Exceptions to the top of the results.

In the Search Results, click the <u>Batch Number</u> (link) to open the batch. The Batch Summary (on top, as shown in the image below) indicates the number of **Address Exceptions** in the batch.

| _ |                                                                                |                                                                | -                                                                                                    | /                                                                                                    | /                                                       |                                                                               |             |                                                              |                                | -        |
|---|--------------------------------------------------------------------------------|----------------------------------------------------------------|----------------------------------------------------------------------------------------------------|----------------------------------------------------------------------------------------------------|---------------------------------------------------------|-------------------------------------------------------------------------------|-------------|--------------------------------------------------------------|--------------------------------|----------|
| Т | fravel Time Trip                                                               |                                                                |                                                                                                    |                                                                                                    |                                                         | Enterprise 18.4.1.0 TEDX                                                      | DEVI        | D01 (MSIE 10.0) IE 11 (Doc                                   | IE 10) 8/22 0                  | )5:15 ES |
|   | Select Trips Travel T                                                          | lime Batches                                                   |                                                                                                    |                                                                                                    |                                                         |                                                                               |             |                                                              |                                |          |
|   | Batch<br>Office: Excellence QA<br>Disclaimer: Travel time re<br>In order for C | Team Batch<br>ecords are generated s<br>DDT events to be creat | #: EXQTT10635 Status: TT Crea<br>using Google Maps estimated time and dis<br>ced, default ODT paycodes must be set for | ated <b>Total Records Calculate</b><br>tance calculations. Once results are retur<br>r each discipline in Reference Table Manar | zd: 25 Adi<br>ned, it is strongly r<br>gement and added | dress Exceptions: 5<br>ecommended that agencies rev<br>to your Payroll Setup. | B<br>riew r | Batch Processed Date: 09/3<br>records in detail before proce | Bad<br>20/2017 07:01<br>ssing. | ck<br>L  |
|   | Records in Batch (25)                                                          | 1                                                              |                                                                                                    |                                                                                                    |                                                         |                                                                               |             |                                                              |                                |          |
|   | Caregiver                                                                      | Travel Date                                                    | Visit 1                                                                                                    | Visit 2                                                                                                    | Gap Time                                                | Method                                                                        |             | Pay Code                                                     | Π                              |          |
|   | pandey, Shrinath<br>(EXQ-1111)                                                 | 08/07/2017                                                     | Pandey, Amit (EXQ-900020598537088)<br>S: 0100-0200 (V: 0100-0200)<br>BROOKLYN.NY.11213                                 | Pandey, Amitam (EXO-900121)<br>S: 1300-1500 (V: 1300-1400)<br>Address1, Address2, NEW<br>YORK, NY, 10001                        | 11:00                                                   | 660 (Mins) MAP                                                                |             | Select                                                       | Not Created                    | Ħ        |
|   | pandey, Shrinath<br>(EXQ-1111)                                                 | 05/11/2017                                                     | Pandey, Amitam (EXO-900121)<br>S: 0100-0200 (V: 0100-0200)<br>Address1,Address2,NEW<br>YORK,NY,10001                   | Pandey, Sushant (EXQ-123321)<br>S: 2100-2200 (V: 2100-2200)                                                                     | 19:00                                                   | (Mins) MAP                                                                    |             | Select                                                       | Not Created                    | Ħ        |
|   | pandey, Shrinath<br>(EXQ-1111)                                                 | 08/01/2017                                                     | Pandey, Amitam (EXO-900121)<br>S: 1300-1500 (V: 1300-1500)<br>Address1,Address2,NEW<br>YORK.NY,10001                   | Kaurya, Sushant (EXQ-<br>900020598537435)<br>S: <u>2100-2300</u> (V: 2100-2230)<br>BROOKLYN.NY.11213                            | 06:00                                                   | 360 (Mins) MAP                                                                |             | Select                                                       | Not Created                    | Н        |
|   | pandey, Shrinath<br>(EXQ-1111)                                                 | 08/05/2017                                                     | Pandey, Amitam (EXO-900121)<br>S: <u>1300-1500</u> (V: 1300-1400)<br>Address1,Address2,NEW<br>YORK,NY,10001            | Pandey, Rahat (EXO-900012)<br>S: 2200-2300 (V: 2200-2300)<br>BROOKLYN.NY.11223                                                  | 07:00                                                   | 420 (Mins) MAP                                                                |             | Select                                                       | Not Created                    | Ħ        |
|   | pandey, Shrinath<br>(EXQ-1111)                                                 | 08/01/2017                                                     | Pandey, Ssp. (EXO-9881315379)<br>S: 0100-0400 (V: 0100-0300)<br>Ad1.BROOKLYN.NY.11213                                  | Pandey, Amitam (EXQ-900121)<br>S: <u>1300-1500</u> (V: 1300-1500)<br>Address1,Address2,NEW<br>YORK.NY,10001                     | 09:00                                                   | 540 (Mins) MAP                                                                |             | Select                                                       | Not Created                    | н        |
|   | Careniver, 61                                                                  | 07/01/2017                                                     | Temp Test (EXO-900029598537307)                                                                                        | NWvisit, *est (FXQ-900020508537326)                                                                                             | 02:00                                                   |                                                                               |             | Mek Huliday                                                  | Not Created                    | Н        |

**Travel Time Batch Summary** 

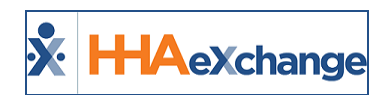

# **Set Travel Time Address Exception to 0 Minutes**

A **Set TT Records with Address Exception to 0 Minutes** checkbox has been added to the *Edit Office* page (*Admin > Office Setup*), as seen in the following image. When selected, the system automatically sets Travel Time (TT) records with address exception errors to 0 minutes (instead of calculating the entire duration time between Visit 1 and Visit 2). This ensures that TT records are not mistakenly created for greater durations than desired. This option is available to all Providers. By default, TT records with address exception errors to be calculated using the time between Visit 1 and Visit 2.

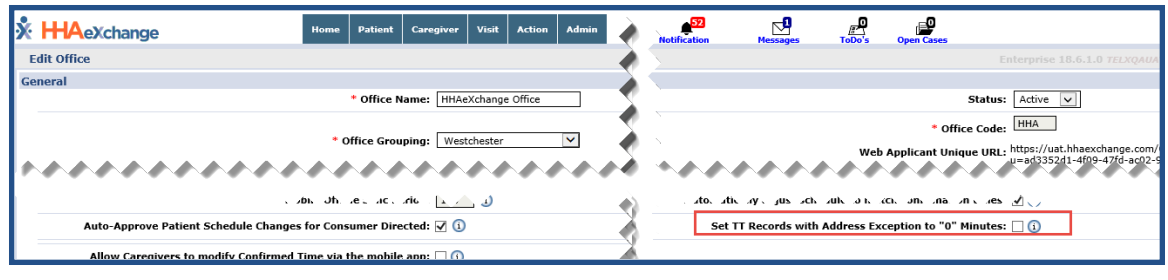

Edit Office: Set TT Records with Address Exception to 0 Minutes

This setting can be seen in the Travel Time Batches page (*Action > Travel Time*). Select a batch with Address Exceptions. On the Results page, the system displays a set value of '*O Mins*' under the **Method** column (instead of the entire duration between Visit 1 and Visit 2), as seen in the following image.

| HHAeXchan                                             | 90 -                                                      | ne Palinet Compiler Visit A                                                                                                 | nua anting Admin                                                                                                    |                                                         | • 2 2                                                                                 | <u></u>                                               | Support<br>Welcome - minikurj (f                            | Center   Sig<br>Excellence QA | n.Out |
|-------------------------------------------------------|-----------------------------------------------------------|----------------------------------------------------------------------------------------------------|----------------------------------------------------------------------------------------------------|---------------------------------------------------------|---------------------------------------------------------------------------------------|-------------------------------------------------------|-------------------------------------------------------------|-------------------------------|-------|
| Travel Time Trip                                      |                                                           |                                                                                                    |                                                                                                    |                                                         | Enterprise 18.4.1.0                                                                   |                                                       |                                                             |                               | 24    |
| Select Trips Tr                                       | evel Time Batches                                         |                                                                                                    |                                                                                                    |                                                         |                                                                                       |                                                       |                                                             |                               |       |
| Batch                                                 |                                                           |                                                                                                    |                                                                                                    |                                                         |                                                                                       |                                                       |                                                             | Back                          |       |
| Office: Excelence<br>Disclaimer: Travel 5<br>In order | e QA Team<br>ime records are pen<br>r for ODT events to I | Batch #1 EXQTT10609 Status<br>erated using Google Maps estimated time<br>be created, default OOT paycodes must b            | e and distance calculations. Once re<br>be set for each discipline in Reference                                                                                    | erds Calculated<br>soults are return<br>ce Table Manage | It 4 Address Except<br>ed, it is strongly recommended<br>ment and added to your Payro | tional 2 Ba<br>I that agencies review re<br>Il Setup. | tch Processed Date: 09/10<br>cords in detail before process | 2019 04:56<br>ing.            |       |
| <b>Records in Batch</b>                               | (4) ()                                                    |                                                                                                    |                                                                                                    |                                                         |                                                                                       |                                                       |                                                             |                               |       |
| Canoobean                                             | Travel Date                                               | Visit 1                                                                                                    | Visit 2                                                                                                    | Gao Time                                                | Method                                                                                | Remaining Gag                                         | Pay Code                                                    | - TT                          |       |
| Verma., asq<br>(EXQ-3039)                             | 09/17/2016                                                | Pandex, Shekhu (EXO-875875878)<br>S: 2000-2015 (Vr. 0400-0500)<br>Near LIC 3nd Banchi Jarkhand 32121                        | cendex, ssec.(EX0-456547457)<br>5: 0845-0900 (V: 0845-0900)<br>5x6511212                                                                                           | 03:45                                                   |                                                                                       | 03-35                                                 | HHA_DEFAULT *                                               | 8                             | 1     |
| Bakabi_Virat1<br>(ExQ-1071)                           | 10/02/2016                                                | Acosta. Ramon (EXC-314266)<br>5: 1300-2100 (V: 1900-2100)<br>Address4.Address3.00000                                        | Bharadwai, Mukul (EXO;<br>28678687)<br>5: 2200-2300 (V: 2200-2300)<br>Patient Address 1.Patient<br>Address 2.MEM YORS.NC.10101                                     | 01:00                                                   |                                                                                       | 00:50                                                 | MMA Mourly •                                                | × :                           | 1     |
| Bhosain. Pradiq<br>(EXQ-2053)                         | 06/06/2016                                                | Pune, KRUSHNA (Ext)-12913807501<br>5: 0500-0500 (h: 0230-6200)<br>EFC,Tech center Pune ADD<br>Schelhel/TADY Condex 57 12345 | Pandex, Sushart (100);<br>2000203985353723<br>56:1200-13320 (V: 1900-1930)<br>1500% Mesa Mail, Sear Raiosth<br>Club 36: Hiofman,<br>Bodak der, Ahmedabad (0):11222 | 17:00                                                   | 643 (Mire) MAR                                                                        | 05:37                                                 | Select •                                                    |                               | 1     |
| sandex.Shrinath<br>(ENQ-1111)                         | 0%/05/2017                                                | Pandes, Damra (E00);<br>2000203985372111<br>5: 1100-1220 (V: 1100-1300)<br>34234 545345.880004398.07.11213                  | Pandva, Kamissh (EXO:<br>900020398537512)<br>Sr 2100-2200 (Vr 2100-2200)<br>BROOKLYN AV 11213                                                                      | 08-00                                                   | (Mins) MAR                                                                            | 00:00                                                 | Select •                                                    |                               | 1     |

**Travel Time Batches: 0 Minutes** 

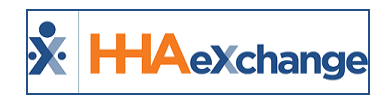

# **Travel Time Configuration**

A *Travel Time Setup* section in the *Office Setup* page (*Admin > Office Setup*) is used to manage Travel Time settings, as seen in the following image and described in the table underneath.

| SJI 1 ax Júrisdiction:                                                              | ~~~~~~~~~~~~~~~~~~~~~~~~~~~~~~~~~~~~~~~                   |
|-------------------------------------------------------------------------------------|-----------------------------------------------------------|
| Travel Time Setup                                                                   | History                                                   |
| Validate for 0 Minute Travel Time Records: 🖾 🛈                                      | Transportation Methods for Travel Time: All 🔹 🚺           |
| Travel Time Rounding: Up 🗸 🕥                                                        | Set TT Records with Address Exception to "0" Minutes: 🗌 🛈 |
| Travel Time Gap Time Calculation: Highest end time from Visit 1 (confirm or sci 🗸 🛈 | Always Round 7 Minute TT Records Up: 🗌 🗓                  |
| Save                                                                                | Cancel                                                    |
| Automatic Email 🛈                                                                   |                                                           |

Office Setup: Travel Time Setup Section

| Field                                        | Description                                                                                                    |
|----------------------------------------------|----------------------------------------------------------------------------------------------------|
| Validate for 0 Minute Travel Time<br>Records | If this checkbox is selected, then the system validates for 0-minute<br>Travel Time records.<br>If unselected, then the system allows for the creation of 0-minute<br>Travel Time records. Providers can create non-payable Travel Time<br>records to clear the visits from the Travel Time page.                                                                                                    |
| Travel Time Rounding                         | Configure the rounding logic for Travel Time to round TT records<br>up, down, or to the closest quarter-hour increment for created<br>payroll batches. Select No Rounding to opt-out of the rounding<br>logic functionality altogether.<br><b>Note:</b> By default, the <b>Always Round 7 Minute TT Records Up</b> checkbox is<br>selected which overrides any setting configured in the <b>Travel Time Round-</b><br><b>ing</b> field. Ensure to deselect this setting when applying rounding logic.                                                                                 |
| Travel Time Gap Time Calculation             | <ul> <li>Configure the gap time calculation when creating a Travel Time record by selecting any of the following options: <ul> <li>Highest End Time from Visit 1 (Confirmed or Scheduled) and Lowest Start Time from Visit 2 (Confirmed or Scheduled); this is the current system behavior.</li> <li>Confirmed End Time of Visit 1 and Confirmed Start Time for Visit 2: use only the Confirmed Times to calculate the gap; or</li> <li>Scheduled End Time of Visit 1 and Scheduled Start Time for Visit 2; use only the Scheduled Times to calculate the gap.</li> </ul> </li> </ul> |
| Transportation Methods for<br>Travel Time    | Select default transportation methods for Travel Time to include<br>All, Driving, Public Transportation, and Walking to automatically cal-<br>culate time between shifts.                                                                                                    |
| Set TT Records with Address                  | When selected, the system automatically sets Travel Time (TT)                                                                                                    |

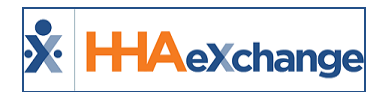

| Field                                  | Description                                                                                                    |  |  |  |
|----------------------------------------|----------------------------------------------------------------------------------------------------|--|--|--|
| Exception to "0" Minutes               | records with address exception errors to 0 minutes (instead of cal-<br>culating the entire duration time between Visit 1 and Visit 2). This<br>ensures that TT records are not mistakenly created for greater dur-<br>ations than desired.        |  |  |  |
| Always Round 7 Minute TT<br>Records Up | Select to round up any Travel Time record that is 7 minutes or less<br>to 15 minutes, regardless of the defined TT Rounding rule. The gap<br>time is defined as the time between the end of the first visit and<br>the start of the second visit. |  |  |  |

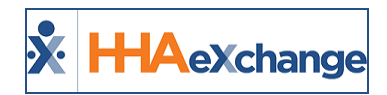

# **Travel Time: Define Gap Time Calculation**

Providers can configure the Gap Time calculation (in essence, the time between two visits), when creating a Travel Time record. To update the setting, navigate to the *Travel Time Setup* section and select the desired option from the **Travel Time Gap Time Calculation** field to include:

- Highest End Time from Visit 1 (Confirmed or Scheduled) and Lowest Start Time from Visit 2 (Confirmed or Scheduled); this is the current system behavior.
- Confirmed End Time of Visit 1 and Confirmed Start Time for Visit 2: use only the Confirmed Times to calculate the Gap; or
- Scheduled End Time of Visit 1 and Scheduled Start Time for Visit 2; use only the Scheduled Times to calculate the Gap.

| Travel Time Setup                                                                                                    | ₩ History                                                 |  |
|----------------------------------------------------------------------------------------------------|-----------------------------------------------------------|--|
| Validate for 0 Minute Travel Time Records: 🜌 🕕                                                                                                    | Transportation Methods for Travel Time: All 🔻 🛈           |  |
| Travel Time Rounding: Closest 🗸 🕽                                                                                                    | Set TT Records with Address Exception to "0" Minutes: 🗌 🛈 |  |
| Travel Time Gap Time Calculation: Highest end time from Visit 1 (confirm or sci 🗸 🛈                                                                                                    | Always Round 7 Minute TT Records Up: 🗌 🛈                  |  |
| Highest end time from Visit 1 (confirm or schedule) and lowest start time from Visit 2 (confirm or schedule)<br>Confirmed End Time of Visit 1 and Confirmed Start Time of Visit 2<br>Scheduled End Time of Visit 1 and Scheduled Start Time of Visit 2 |                                                           |  |
| Automatic Email 🕥                                                                                                    |                                                           |  |

Travel Time Gap Time Calculation Field

Based on the current logic, the Gap time (time between visits) is 15 minutes, because the system is taking the scheduled End Time for Visit 1 (the later of the two) and the confirmed Clock-In for Visit 2 (the earlier of the two). If changed to look only at confirmed duration (1345 and 1415) the Gap is 30 minutes. For scheduled (1400 and 1430), the Gap is also 30 minutes.

| Caregiver | Discipline | Travel Date | Visit 1                                               | Visit 2                                                      | Time Btw Visits | Calculate |
|-----------|------------|-------------|-------------------------------------------------------|--------------------------------------------------------------|-----------------|-----------|
| -         | HHA        | 11/02/2021  | S: 0000-1400 (V: 0845-1345)<br>XXXXXXX,Bronx,AVC10465 | S: <u>1430-1830</u> (V: 1415-1815)<br>XXXXXXX,bronx,NY(10867 | 00:15           | 0         |

Gap Time Calculation

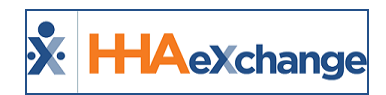

# **Set Caregiver Preferred TT Method**

Providers can set the Caregiver's preferred Travel Time (TT) method on the Caregiver Profile to allow for more accurate payment of TT.

The Travel Time Transportation Methods are first identified in the *Office Setup* page (*Admin > Office Setup*) in the *Travel Time Setup* section as seen in the following image. From the **Transportation Methods for Travel Time** field, select all applicable values to include *Driving*, *Public Transportation*, and *Walk-ing*.

| Travel Time Setup                                                                   |                                                       | <u>History</u> |
|-------------------------------------------------------------------------------------|-------------------------------------------------------|----------------|
| Validate for 0 Minute Travel Time Records: 🗹 🛈                                      | Transportation Methods for Travel Time:               | All V          |
| Travel Time Rounding: Closest 🗸 🗸                                                   | Set TT Records with Address Exception to "0" Minute : | ٩              |
| Travel Time Gap Time Calculation: Highest end time from Visit 1 (confirm or scl 🗸 ) | [Select all]                                          |                |
|                                                                                     | Driving                                               |                |
| Save Cancel                                                                         | Public Transportation                                 |                |
| Automatic Email ()                                                                  |                                                       | ✓ Walking      |
|                                                                                     |                                                       |                |

**Travel Time Setup: Transportation Methods** 

Note: Deactivating any Transportation Method at the Office level removes the options in the Caregiver Profile.

On the *Caregiver Profile* page in the *Employment Info* section, select the Caregiver's preferred Travel Time method from the **Default Travel Method** field, as seen in the image below.

| * Application Date: 12/30/2021    | Team: Select 🗸            |
|-----------------------------------|---------------------------|
| Hire Date: 01/01/2022 🚺           | Location:Select V         |
| First Work Date:                  | Branch:Select 🗸           |
| Last Work Date:                   | Contract: DEMO LCDP       |
| HHA/PCA Registry<br>Number:       | Added/Checked Registry    |
| Professional License<br>Number:   | NPI Number:               |
| Referral Source: Agency V         | Referral Person:          |
| NYC Registry checks:              | Signed Payroll Agreement: |
| Exclusion/Verification Verify Now | EVV Utilization:          |
| Default Travel Method:Select V    |                           |
| Address Driving                   | History                   |
| Street 1: Valking                 | Street 2:                 |
|                                   | City: BROOKLYN            |

**Caregiver Profile: Default Travel Method** 

When a Travel Time Batch is created, the system automatically selects the Transportation Method as defined in the Caregiver Profile. The transportation **Method** can also be changed before submitting the batch.

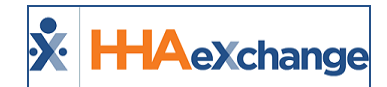

| Batch                                |                                                                                                    |                                                                                                    |                                                                                                    |                |                     |               |                           | Bac         | k |
|--------------------------------------|----------------------------------------------------------------------------------------------------|----------------------------------------------------------------------------------------------------|----------------------------------------------------------------------------------------------------|----------------|---------------------|---------------|---------------------------|-------------|---|
| Office: Twillio 20.0                 | 07 1                                                                                                    | Batch #: TW2TT11126 Stat                                                                                                    | us: Calculated Total Re                                                                               | cords Calculat | ed: 1 Address Excep | tions: 0 Ba   | tch Processed Date: 12/16 | /2021 03:19 |   |
| Disclaimer: Travel tim<br>In order f | Disclaimer: Travel time records are generated using Google Maps estimated time and distance calculations. Once results are returned, it is strongly recommended that agencies review records in detail before processing.<br>In order for ODT events to be created, default ODT paycodes must be set for each discipline in Reference Table Management and added to your Payroll Setup. |                                                                                                    |                                                                                                    |                |                     |               |                           |             |   |
| Records in Batch (                   | 1) 🛈                                                                                                    |                                                                                                    |                                                                                                    |                |                     |               |                           |             |   |
| Caregiver                            | Travel Date                                                                                                    | Visit 1                                                                                                    | Visit 2                                                                                               | Gap Time       | Method              | Remaining Gap | Pay Code                  | Π           |   |
| Twillio Office, Hardik<br>(TW2-6550) | 11/14/2021                                                                                                    | patient123, 125962AN Test (TW2-<br>9000205985386175)<br>S: 0100-0240 (V: 0100-0240)<br>New York1.New York2.NEW<br>YORK.NY.10001 | Patient, AJ Test (TW2-<br>900205985386176)<br>S: 0308-0410 (V: 0308-0410)<br>add1.,EAU GALLE.WI.54737 | 00:28          | (Mins) MAP          | -16:57        | AB PayCode 🗸              |             | Ħ |
|                                      | Save Save & Next Select All & Save Unselect All Create TT                                                                                                    |                                                                                                    |                                                                                                    |                |                     |               |                           |             |   |

**Caregiver Preferred TT Transport Method** 

| Batch                                                                                                    |             |                                                                                                    |                                                                                                    |                   |            |               |              | Ba | ck |
|----------------------------------------------------------------------------------------------------|-------------|----------------------------------------------------------------------------------------------------|----------------------------------------------------------------------------------------------------|-------------------|------------|---------------|--------------|----|----|
| Office: Twillio 20.07 Batch #: TW2TT11126 Status: Calculated Total Records Calculated: 1 Address Exceptions: 0 Batch Processed Date: 12/16/2021 03:19 Disclaimer: Travel time records are generated using Google Maps estimated time and distance calculations. Once results are returned, it is strongly recommended that agencies review records in detail before processing. In order for ODT events to be created, default ODT paycodes must be set for each discipline in Reference Table Management and added to your Payroll Setup. |             |                                                                                                    |                                                                                                    |                   |            |               |              |    |    |
| Records in Batch (1                                                                                                    | l) 🛈        |                                                                                                    |                                                                                                    |                   |            | 7             |              |    |    |
| Caregiver                                                                                                    | Travel Date | Visit 1                                                                                                    | Visit 2                                                                                                    | Gap Time          | Method     | Remaining Gap | Pay Code     | ΠΠ |    |
| <u>Twillio Office, Hardik</u><br>(TW2-6550)                                                                                                    | 11/14/2021  | patient123, 125962AN Test (TW2:<br>9000205985386175)<br>S: <u>0100-0240</u> (V: 0100-0240)<br>New York1,New York2,NEW<br>YORK,NY,10001 | <ul> <li>Patient, AJ Test (TW2-<br/>9000205985386176)</li> <li>S: 0308-0410 (V: 0308-041<br/>add1,,EAU GALLE,WI,54737</li> </ul> | 00:28<br>10)<br>Z | (Mins) MAP | -23:32        | AB PayCode 🗸 |    | Ħ  |
| Save Save & Next Select All & Save Unselect All Create TT                                                                                                    |             |                                                                                                    |                                                                                                    |                   |            |               |              |    |    |

Changed Transport Method in TT Batch